# Installazione Avast Ultimate

# Prodotti:

- Avast Premium Security 21.x per Windows
- Avast SecureLine VPN 5.x per Windows
- Avast Cleanup Premium 21.x per Windows
- Avast AntiTrack 5.x per Windows
- Avast Premium Security 14.x per Mac
- Avast SecureLine VPN 3.x per Mac
- Avast Cleanup Premium 4.x per Mac
- Avast AntiTrack 3.x per Mac
- Avast Mobile Security Premium 6.x per Android
- Avast SecureLine VPN 5.x per Android
- Avast Cleanup Premium 5.x per Android
- Avast AntiTrack 1.x per Android
- Avast Mobile Security Premium 2.x per iOS
- Avast SecureLine VPN 5.x per iOS

### Sistemi operativi:

- Microsoft Windows 10 Home / Pro / Enterprise / Education 32/64 bit
- Microsoft Windows 8.1 / Pro / Enterprise 32/64 bit
- Microsoft Windows 8 / Pro / Enterprise 32/64 bit
- Microsoft Windows 7 Home Basic / Home Premium / Professional / Enterprise / Ultimate - Service Pack 1 con aggiornamento cumulativo Convenience Rollup, 32/64 bit
- Apple macOS 11.x (Big Sur)
- Apple macOS 10.15.x (Catalina)
- Apple macOS 10.14.x (Mojave)
- Apple macOS 10.13.x (High Sierra)
- Apple macOS 10.12.x (Sierra)
- Google Android 6.0 (Marshmallow, API 23) o versione successiva
- Apple iOS 13.0 o versione successiva

### Attivare Avast Ultimate

Dispositivo:

### WINDOWS PC

Prima di procedere come descritto di seguito, è necessario individuare il codice di attivazione. disponibile nell'**email di conferma dell'ordine**.

Per installare e attivare Avast Ultimate in Windows:

- 1. <u>Scaricare</u> e installare la versione più recente di **Avast Premium Security per Windows** dal sito Web ufficiale Avast.
- 2. Durante la configurazione iniziale dell'applicazione, fare clic su Attiva

| 실 Avast Premium Security |                                                               | _ × |
|--------------------------|---------------------------------------------------------------|-----|
|                          | All right, how would you like to continue?                    |     |
|                          |                                                               |     |
|                          | Already paid? Choose Activate and enter your activation code. |     |
|                          | Looking for a test drive? Just click Start Free Trial.        |     |
|                          | ACTIVATE START FREE TRIAL                                     |     |

... in alternativa, nella schermata principale dell'applicazione passare

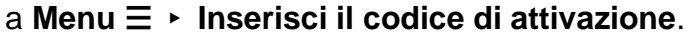

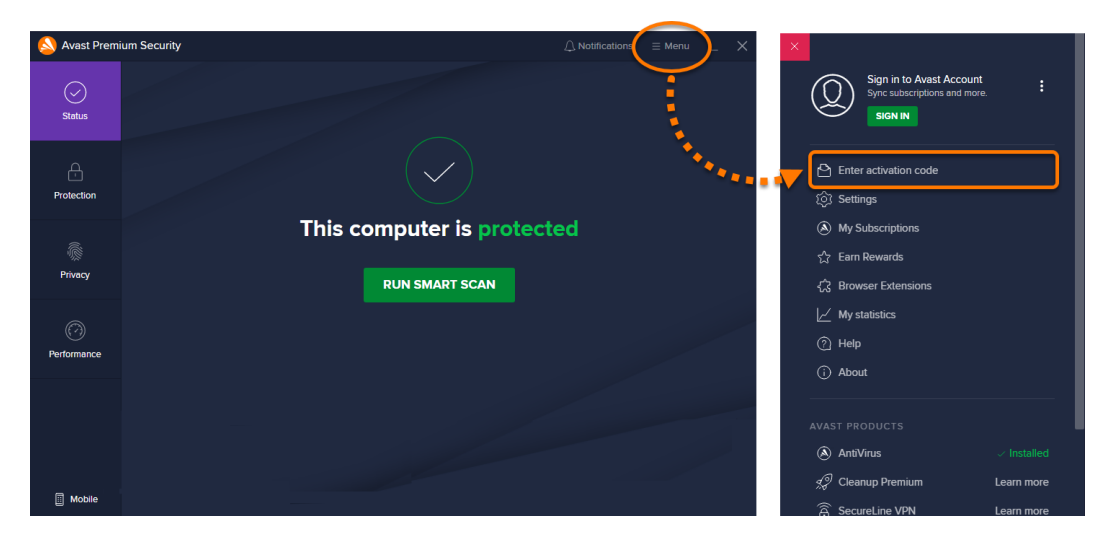

3. Digitare o incollare il codice di attivazione (inclusi i trattini), quindi fare clic su **Inserisci**.

|                                                                                                    | × |
|----------------------------------------------------------------------------------------------------|---|
| Enter your activation code                                                                                                    |   |
| This allows you to use the Avast subscriptions tied to that code on this computer.<br>You can find your code in the after-purchase confirmation email. |   |
|                                                                                                    |   |
| Use a license file                                                                                                    |   |

4. Fare clic su **Attiva e installa** per installare e attivare tutti i prodotti inclusi nell'abbonamento Avast Ultimate. È possibile deselezionare i prodotti che non si desidera installare al momento.

|                     | Avent Dramium Casurity                                                 | Cut                                   |
|---------------------|------------------------------------------------------------------------|---------------------------------------|
| ☑ 文                 | Next charge: November 26, 2021 (185 days left)                         | XXXXXX-XXXXX-XXXXX                    |
| <mark>v</mark> \$\$ | Avast Cleanup<br>Next charge: November 26, 2021 (185 days left)        | Subscription:<br>XXXXXX-XXXXXX-XXXXXX |
| <mark>&lt;</mark> â | Avast SecureLine VPN<br>Next charge: November 26, 2021 (185 days left) | Subscription:<br>XXXXXX-XXXXXX-XXXXXX |
| <mark>v</mark> 4    | Avast AntiTrack<br>Next charge: November 26, 2021 (185 days left)      | Subscription:<br>XXXXXX-XXXXXX-XXXXX  |
|                     |                                                                        |                                       |

L'abbonamento Avast Ultimate ora è attivo nel PC Windows.

# Installazione Avast Ultimate

# Prodotti:

- Avast Premium Security 21.x per Windows
- Avast SecureLine VPN 5.x per Windows
- Avast Cleanup Premium 21.x per Windows
- Avast AntiTrack 5.x per Windows
- Avast Premium Security 14.x per Mac
- Avast SecureLine VPN 3.x per Mac
- Avast Cleanup Premium 4.x per Mac
- Avast AntiTrack 3.x per Mac
- Avast Mobile Security Premium 6.x per Android
- Avast SecureLine VPN 5.x per Android
- Avast Cleanup Premium 5.x per Android
- Avast AntiTrack 1.x per Android
- Avast Mobile Security Premium 2.x per iOS
- Avast SecureLine VPN 5.x per iOS

### Sistemi operativi:

- Microsoft Windows 10 Home / Pro / Enterprise / Education 32/64 bit
- Microsoft Windows 8.1 / Pro / Enterprise 32/64 bit
- Microsoft Windows 8 / Pro / Enterprise 32/64 bit
- Microsoft Windows 7 Home Basic / Home Premium / Professional / Enterprise / Ultimate - Service Pack 1 con aggiornamento cumulativo Convenience Rollup, 32/64 bit
- Apple macOS 11.x (Big Sur)
- Apple macOS 10.15.x (Catalina)
- Apple macOS 10.14.x (Mojave)
- Apple macOS 10.13.x (High Sierra)
- Apple macOS 10.12.x (Sierra)
- Google Android 6.0 (Marshmallow, API 23) o versione successiva
- Apple iOS 13.0 o versione successiva

# Attivare Avast Ultimate

Dispositivo:

#### MAC

Prima di procedere come descritto di seguito, è necessario individuare il codice di attivazione. disponibile nell'**email di conferma dell'ordine**. Per installare e attivare Avast Ultimate in Mac:

- 1. Scaricare e installare la versione più recente di **Avast Security per Mac** dal sito Web ufficiale Avast.
- 2. Aprire Avast Security e passare a Menu Attiva funzionalità a pagamento.

| GO PREM | IUM          | 실 Avast S                 | Security              |                                                       |
|---------|--------------|---------------------------|-----------------------|-------------------------------------------------------|
|         |              |                           |                       | Sign in to Avast to sync your subscriptions and more. |
|         |              |                           |                       | Sign in to Avast Account                              |
|         |              | This Mac is               | protect               | S Activate paid features                              |
|         |              | You're up-to-date! Last u | pdated Today at 11:57 | O Connect to Avast Omni                               |
|         |              | RUN SMART                 | SCAN Q                | 餃 Preferences                                         |
|         |              |                           |                       | My Subscriptions                                      |
|         |              |                           |                       | ∠ Statistics                                          |
|         | $\square$    | ر<br>چې                   |                       | (2) Help                                              |
|         |              | رھن                       | UE .                  | (i) About                                             |
|         | Core Shields | Virus Chest               | wi-Fi inspector       |                                                       |
|         |              |                           |                       |                                                       |
|         |              |                           |                       |                                                       |
|         |              |                           |                       |                                                       |

3. Immettere il codice di attivazione (inclusi i trattini), quindi fare clic su Attiva.

| ••• | GO PREMIUM | Nvast Security                                                |                     |
|-----|------------|---------------------------------------------------------------|---------------------|
| <   |            | Activate your paid featu                                      | ires                |
|     |            | USE ACTIVATION CODE SIGN IN                                   |                     |
|     |            | Enter the activation code you received after purchase to unlo | ck full protection. |
|     |            |                                                               |                     |
|     |            |                                                               |                     |
|     |            | ACTIVATE                                                      |                     |
|     |            |                                                               |                     |
|     |            |                                                               |                     |
|     |            |                                                               |                     |
|     |            |                                                               |                     |

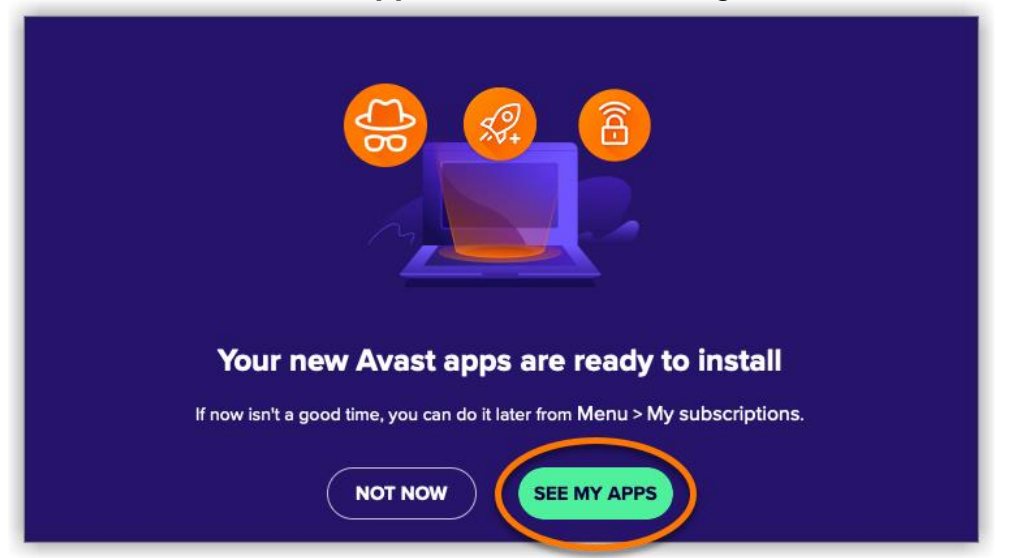

4. Fare clic su Vedi le mie app nella finestra di dialogo

visualizzata, ... in alternativa, passare a **Menu · I miei abbonamenti**.

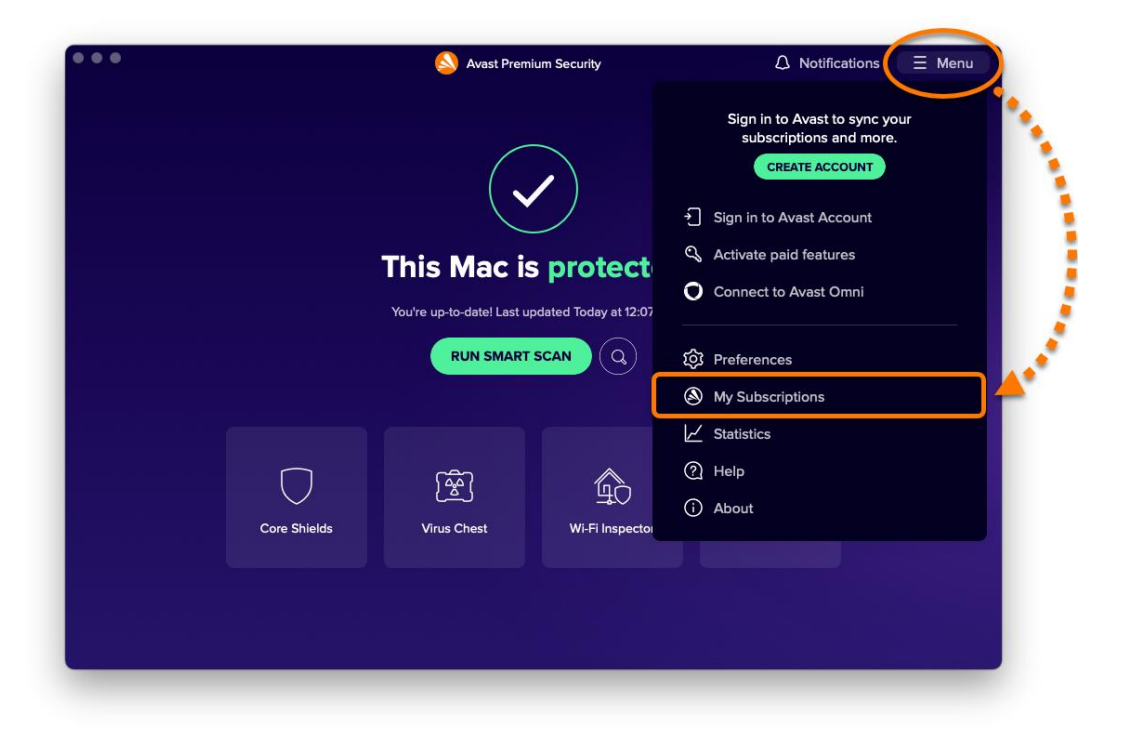

5. Fare clic su **Installa** accanto a **Avast SecureLine VPN**, **Avast Cleanup Premium** e **Avast AntiTrack** per installare e attivare tutti i prodotti inclusi nell'abbonamento Avast Ultimate.

| •      |                               |                             |                                 |           | Preferenc       | es                |                        |  |
|--------|-------------------------------|-----------------------------|---------------------------------|-----------|-----------------|-------------------|------------------------|--|
| Ţ      | Q                             | 2                           | $\bigcirc$                      | ହ         | ŵ               | <u>o</u>          |                        |  |
| eneral | Subscription                  | Privacy                     | Core Shields                    | Scans     | Wi-Fi Inspector | Ransomware Shield |                        |  |
| Sub    | scriptions                    | on this I                   | Mac                             |           |                 |                   | ACTIVATE PAID FEATURES |  |
|        | Avas<br>Active                | <b>st Ultim</b><br>Subscrip | a <b>te</b><br>ption expires on | June 3, 3 | 2022            |                   |                        |  |
|        | Avast Premium Security Active |                             |                                 |           |                 |                   |                        |  |
|        | 6 Avast S                     | INSTALL                     |                                 |           |                 |                   |                        |  |
|        | 🥝 Avast C                     | leanup P                    | INSTALL                         |           |                 |                   |                        |  |
|        | 😝 Avast A                     | .ntiTrack                   | Not installed                   |           |                 |                   | INSTALL                |  |
|        |                               |                             |                                 |           |                 |                   |                        |  |
|        |                               |                             |                                 |           |                 |                   |                        |  |
|        |                               |                             |                                 |           |                 |                   |                        |  |

L'abbonamento Avast Ultimate ora è attivo nel Mac.